附件:

## 博士生线上选房操作说明

## 1.选房系统登录

浏览器中输入 http://hqfw.hit.edu.cn/hqgy\_xs/xsxf

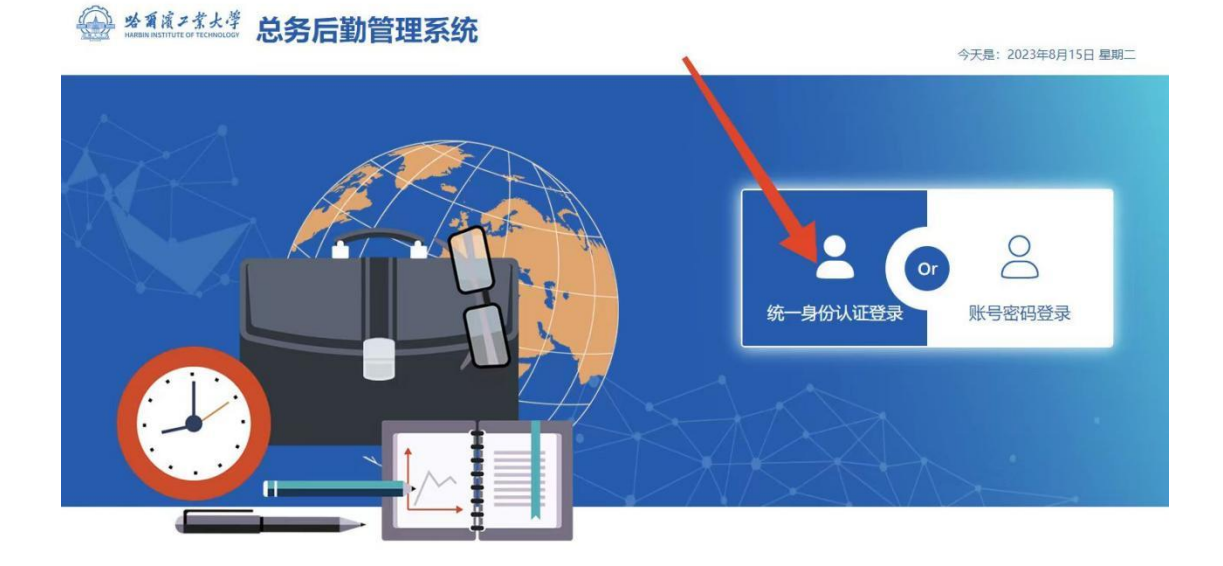

Copyright © 2019哈尔滨工业大学All rights reserved

使用学校统一身份认证登录(用户名为博士学号) 2.核对个人信息

| 基本信息           |           |                         |
|----------------|-----------|-------------------------|
| 学号: xinxiban03 | 姓名: 信息办03 | 所在计划: 测试计划4 🗸 [▲授权他人选房] |
| 性别: 男          | 学院:计算机学院  | 房间: 未申请                 |

如个人信息有误,请联系管理员,电话:15104632282 3.床位选择

1)个人选房(无需使用授权的人员)

|     | - <b>%</b> | 酒濱ン業大学<br>BIN INSTITUTE OF TECHNOLOGY | 博士生选房 |        |            |         |          |            |       |                  |      | ₽ 程相年  |
|-----|------------|---------------------------------------|-------|--------|------------|---------|----------|------------|-------|------------------|------|--------|
| 基   | 本信         | Ċ.                                    |       |        |            |         |          |            |       |                  |      |        |
|     | 有          | 学号: 20070123H                         |       | 姓名: 程相 | 哖          | A       | 所在计划: 24 | 秋博选房测试-男 ✔ | [▲授权他 | 人选房]             |      |        |
|     | ť          | 生别: 男                                 |       | 学院:    |            |         | 房间:未申    | 请          |       |                  |      |        |
| । न | 洗房         | <b>៉ា</b>                             |       |        |            |         |          |            |       |                  |      |        |
|     |            |                                       |       |        |            |         |          |            |       |                  |      | 授权选房   |
|     |            | 选房计划                                  | 校区    | 公寓楼    | 楼层         | 房间号     | 床位号      | 房型         | 朝向    | 布局图              | 操作   | Â      |
|     | ]          | 24秋博选房测试-男                            | 一校区   | A03    | ✿六层        | A0601-4 | 1        | 非标1人间      | 南     | ê                | 房型信息 | 选中此床位  |
|     |            | 24秋博选房测试-男                            | 一校区   | A06    | <b>£</b> 6 | 601-1   | 1        | 标准2人间      |       | 2                | 房型信息 | 选中此床位  |
|     |            | 24秋博选房测试-男                            | 一校区   | A06    | <b>£</b> 6 | 601-1   | 2        | 标准2人间      |       | <b>e</b>         | 房型信息 | 选中此床位  |
|     | ]          | 24秋博选房测试-男                            | 一校区   | A10    | <b>£</b> 1 | A104    | 2        | 3人间        | 南     | ✿A10-3人间         | 房型信息 | 选中此床位  |
|     |            | 24秋博选房测试-男                            | 一校区   | A10    | <b>£</b> 1 | A104    | 3        | 3人间        | 南     | <b>会</b> A10-3人间 | 房型信息 | 选中此床位  |
|     |            | 24秋博选房测试-男                            | 一校区   | A11    | <b>⊉</b> 3 | 307-1   | 1        | 标准2人间      | 3Ľ    | 0                | 房型信息 | 选中此床位  |
|     |            | 24秋博选房测试-男                            | 一校区   | A11    | <b>⊉</b> 3 | 307-1   | 2        | 标准2人间      | зĿ    | 0                | 房型信息 | 选中此床位  |
|     | 1          | 24秒捕猎房御船士。甲                           | 一林区   | ROR    | <b>Q</b> 1 | 110     | 2        | 标准3 X 间    | ни    | 0                | 应刑信由 | 进力业 中心 |

请先查看房源相关信息,找到想要的房间后,点击选中此床 位按钮。选定房源后将无法更换或重新选择。

|     | 公司渡ン茶大学 博<br>NARHAN INSTITUTE OF TECHNOLOGY | 士生选房 | 2      |            |             |       |              |       |          |      | 2 雇相年        |
|-----|---------------------------------------------|------|--------|------------|-------------|-------|--------------|-------|----------|------|--------------|
| 基本  | 信息                                          |      |        |            |             |       |              |       |          |      |              |
|     | 学号: 20070123H                               |      | 姓名: 程相 | Ŧ          |             | 所在计划: | 24秋博选房测试-男 🗸 | [▲授权他 | 3人选房]    |      |              |
|     | 性别:男                                        |      | 学院:    |            |             | 房间: オ | 長申請          |       |          |      |              |
| 一可选 | 房间                                          |      |        |            |             |       |              |       |          |      |              |
|     |                                             |      |        | 选房确认       |             |       |              | ×     |          |      | 经权法财         |
|     | 选房计划                                        | 校区   | 公寓楼    | 确定选择4      | A10-A104-2床 | 位么?   |              | _ 1   | 布局图      | 操作   | ŕ            |
|     | 24秋博选房测试-男                                  | 一校区  | A03    |            |             |       | 硯定           | 809   | ê        | 房型信息 | 选中此床位        |
|     | 24秋博选房测试-男                                  | 一校区  | A06    | <b>£</b> 6 | 601-1       | 1     | 标准2人间        |       | £        | 房型信息 | 选中此床位        |
|     | 24秋博选房测试-男                                  | 一校区  | A06    | <b>£</b> 6 | 601-1       | 2     | 标准2人间        |       | £        | 房型信息 | 选中此床位        |
|     | 24秋博选房测试-男                                  | 一校区  | A10    | <b>£</b> 1 | A104        | 2     | 3人间          | 南     | ✿A10-3人间 | 房型信息 | 选中此床位        |
|     | 24秋博选房测试-男                                  | 一校区  | A10    | <b>£</b> 1 | A104        | 3     | 3人间          | 南     | ✿A10-3人间 | 房型信息 | 选中此床位        |
|     | 24秋博选房测试-男                                  | 一校区  | A11    | <b>£</b> 3 | 307-1       | 1     | 标准2人间        | :tt   | ۵        | 房型信息 | 选中此床位        |
|     | 24秋博选房源试-男                                  | 一校区  | A11    | <b>£</b> 3 | 307-1       | 2     | 标准2人间        | :tt   | e        | 房型信息 | 选中此床位        |
|     | 2.4發生產法。由海影子。用                              |      | ROR    | 01         | 110         | 2     | 1年3年2 1 (前)  | 414   | 0        | 动刑结由 | <b>波由非体的</b> |

## 2) 授权选房

| 基本信息 |              |           |       |         |           |
|------|--------------|-----------|-------|---------|-----------|
| 学号   | : xinxiban03 | 姓名: 信息办03 | 所在计划: | 测试计划4 🗸 | [金授权他人选房] |
| 性别   | : 男          | 学院: 计算机学院 | 房间:   | 未申请     |           |
|      |              |           |       |         |           |
|      |              |           |       |         |           |
|      | 授权他人选房       |           |       | ×       |           |
|      |              |           |       |         | 1         |
|      | 被授权人需要很      | 至该选房计划内!  |       |         |           |
|      | 波海权人学号・      | 法給〉対抵权↓学早 | 区分大小宅 |         |           |
|      |              |           |       |         |           |
|      |              |           | 700   | 1002Y   |           |
|      |              |           | 御礼之   | 取消      |           |
|      |              |           |       |         |           |

点击【授权他人选房】可以将本人当前计划的选房权限

授权至其他学生,要求被授权人和授权人(当前用户)在同一选房计划内,且被授权人未将其选房权限授权至其他人。

授权成功后,授权人(当前用户)会失去选房权限,由 被授权人代替为其选房。

取消授权

| 基本信息 |             |          |       |       |                         |
|------|-------------|----------|-------|-------|-------------------------|
| 学号:  | : hsoftzhxy | 姓名:系统管理员 | 所在计划: | 测试计划4 | → 已将选房权限授权至信息力03[②取消授权] |
| 性别:  | : 男         | 学院: 航天学院 | 房间:   | 未申请   |                         |

点击【取消授权】可以重新获得选房权限, 被授权人将 无权为授权人(当前用户)选房。

授权选房

| 1 | 可选房间 | 1、先勾选想要申请的房间 |     |     |            |     |     | 2,    | 点击授权选房按钮 | 8828.8    |
|---|------|--------------|-----|-----|------------|-----|-----|-------|----------|-----------|
|   |      | 选用计划         | R   | 公寓機 | 積层         | 房间号 | 房型  | Wirks | 布局間      | 操作        |
|   |      | 演船式计划4       | 二枚区 | B01 | <b>£</b> 5 | 510 | 2人间 | 南     | 0        | 房型信息 申请入住 |
|   |      | 测试计划4        | 二枝区 | B01 | <b>£</b> 5 | 511 | 2人间 | 3E    | <b>e</b> | 房型信息 申请入住 |

如果当前登录人被其他学生授权选房,那么此用户可以使用【授权选房】功能。

| 授权选房                          | × |
|-------------------------------|---|
| 您已被hsoftzhxy(hsoftzhxy);授权选房。 |   |
| 未选                            |   |
| A10 A208 1号角 xinxiban03       |   |
| A10 A208 2号角t hsottzhxy ▼     |   |
| 确定 关闭                         |   |

勾选想要选择的房间,点击【授权选房】按钮,匹配床位与 人员的信息,无误后点击【确定】按钮。

## 4. 缴费方式

| 公宜         | 勃弗                 |
|------------|--------------------|
| R=         | 字电-StudentID       |
| =          | 姓名·Name            |
| <b>F</b> 8 | 身份误到-identity      |
|            | 脱系电话-TEL           |
|            | 邮箱-E-mail          |
| 123        | 公卿房间-RoomNumber    |
|            | 支付金额-PaymentAmount |

线下缴费:在明德楼师生服务大厅 30 号窗口缴费 线上缴费:

(1)选定房源后根据系统提示扫描二维码按照所选房
型进行缴费或关注微信公众号"哈尔滨工业大学微后勤",
通过"微服务-公寓住宿费"进行缴费。

(2) 缴费时请务必准确填写学号、姓名、公寓、寝室号等信息,否则将无法查询缴费信息。

5.办理入住

按照通知时间,凭学生卡或身份证等有效证件由学生本 人到所选公寓办理入住。